# Navigating the new Bizfile: Update Change of Financial Year End Date

The "Update change of financial year end date" eService allows local and foreign companies to notify or seek approval from the Registrar when changing the financial year end (FYE).

Companies may only change their FYE for the current or immediate previous financial year and must do so within 7 months of the FYE date.

Changes to FYE date are not allowed if the company has already passed its statutory deadlines for holding annual general meeting, filing annual return or sending financial statements.

The Registrar's approval to change the FYE will be required if:

- The change in FYE will result in a financial year of more than 18 months; or
- The FYE was previously changed on or after 31 August 2018 for a financial year ending on or after 31 August 2018, and it is within 5 years from the end of that previously changed FYE.

## Step-by-step instructions to update change of FYE for local companies

#### Step 1: Click "Login" on the Bizfile homepage.

| 1  | A Singapore Government Agency Website How to identify ~                                                                                          |                               |
|----|----------------------------------------------------------------------------------------------------|-------------------------------|
| bi | Login R Login                                                                                                    |                               |
|    | Register 👻 Manage 👻 Annual filing 👻 Deregister 👻 Others 👻   Buy information 👻   Subscribe APIs 👻                                                 |                               |
|    | Welcome to Bizfile<br>Your one-stop digital service portal for business registration,<br>filing and information                                  |                               |
|    | Search for business information       Entity     Industry     People     Reserved name                                                           |                               |
|    | Q Enter entity name or UEN to begin search         This site is protected by reCAPTCHA and the Google Privacy Policy and Terms of Service apply. | Click here to x chat with me. |
|    | Popular                                                                                                    | 0                             |

### Step 2: Select "Business User" to login via Corppass.

|         | A Singapore Government Agency Website How to identify ~                                                    |                                                     |                                |
|---------|----------------------------------------------------------------------------------------------------|-----------------------------------------------------|--------------------------------|
| b       | Hoking Singapore the best place for business                                                               | →] Login                                            | Ř ∣ ď                          |
|         | Register 🔻 Manage 👻 Annual filing 👻 Der                                                                    | register 👻 Others 👻 🛛 Buy information 👻 🖉 Subscribe | APIs 🔻                         |
|         | Welcome t Login<br>Your one-stop digital s                                                                 | ×                                                   | •                              |
|         | filing and information Business User Login with UEN, Corppa                                                | ass to transact on behalf of a business entity.     |                                |
|         | Entity Industry Pe Login with Singpass to t<br>UEN.                                                        | >                                                   |                                |
|         | Enter entity name or UEN to begin search     This site is protected by reCAPTCHA and the Google Privacy Po | licy and Terms of Service apply.                    | Click here to<br>chat with me. |
| <b></b> | Popular                                                                                                    |                                                     | •                              |

**Step 3**: Check that you are on the correct entity dashboard. The entity name will be displayed on the top menu bar and the dashboard.

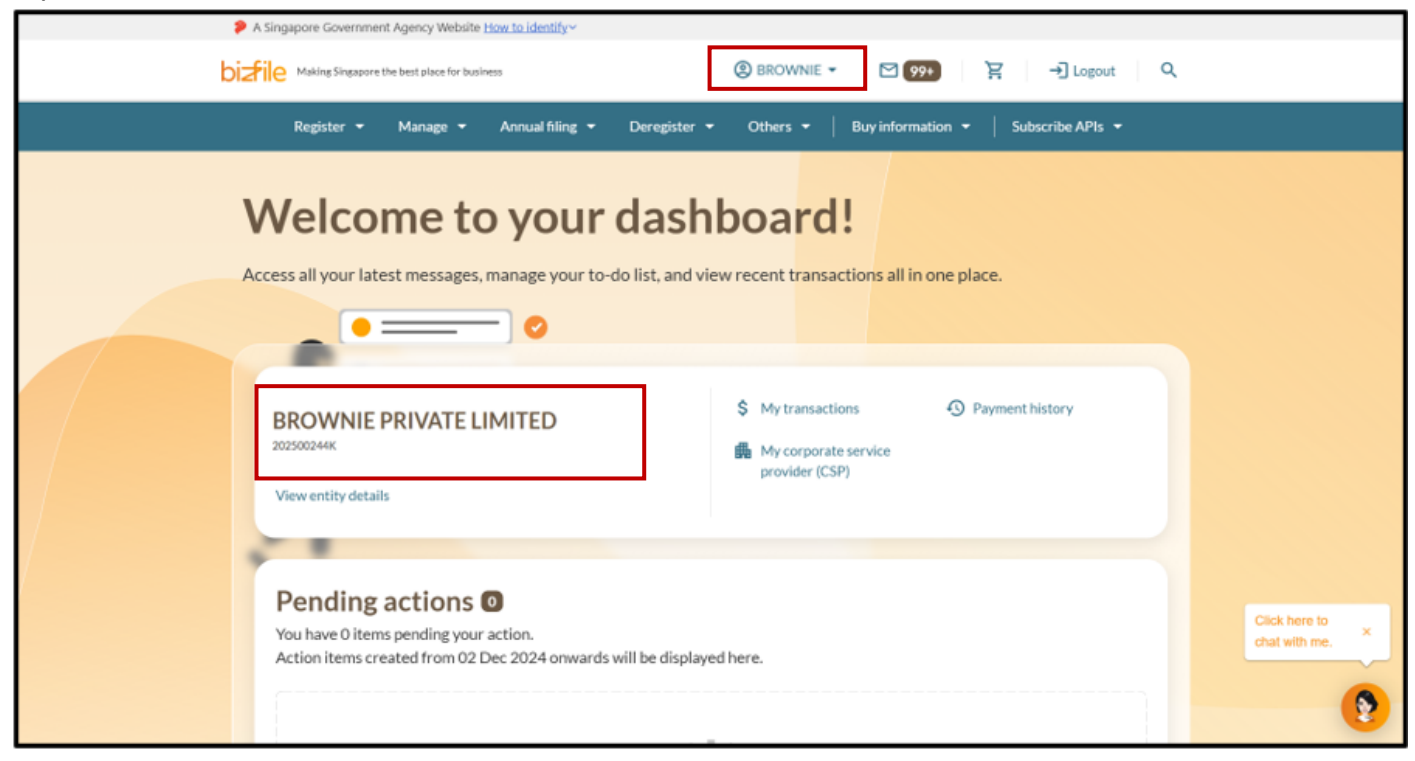

Step 4: From the mega menu, click the "Manage" tab and select "Update change of financial year end date".

| A Singapore Government Agency Website How to identify y |                                                         |                                                                      |  |  |
|---------------------------------------------------------|---------------------------------------------------------|----------------------------------------------------------------------|--|--|
| bisfile Making Singapore the best place for             | business                                                | ➔] Login 몇 Q                                                         |  |  |
| Register 👻 Manage 🤞                                     | Annual filing 👻 Deregister 👻 Others 👻                   | Buy information 👻 📔 Subscribe APIs 👻                                 |  |  |
| Manage<br>Access eServices to manage and upo            | late entity details and professional information        |                                                                      |  |  |
| Local company                                           | Local company                                           |                                                                      |  |  |
| Foreign company                                         | eServices to manage and update details of local company |                                                                      |  |  |
| Sole<br>proprietorship/partnership                      | Update information                                      | 0) Lindate position holder information                               |  |  |
| Limited liability partnership                           | Appoint/Withdraw position holder                        | 22. Update shareholder information                                   |  |  |
| Limited partnership                                     | Update change of financial year end date                | 22. Update list of members (for public company limited by guarantee) |  |  |
| Public accounting firm<br>Corporate service provider    | Update Register of Registrable Controller               | File Notice of Resolution                                            |  |  |
| Public accountant                                       | File Notice of Error                                    | S File Order of Court                                                |  |  |
| Approved liquidator                                     | file Alteration of Constitution                         | Image: The Notice of Cessation/Resignation of position holder        |  |  |

|                                                                       | n                                                                                                    |
|-----------------------------------------------------------------------|----------------------------------------------------------------------------------------------------|
| This eService allows y<br>year end (FYE) for a lo                     | ou to notify the Registrar or seek approval for changing the financial<br>Ical or foreign company                                                                                          |
| Companies may only<br>Changes are not pern<br>filing annual return or | change the FYE for the current or immediate previous financial year.<br>hitted if the statutory deadlines for holding annual general meeting,<br>sending financial statements have passed. |
| Ō Time to complete                                                    | 5 minutes                                                                                                    |
| Approval time<br>\$ Fee                                               | Immediate or at least 14 working days, depending on the application type \$0                                                                                                    |
| Before you start                                                      |                                                                                                    |
| You will need to prepare                                              | the following information:                                                                                                    |
| Change of FYE                                                         | for local companies                                                                                                    |
| <ul> <li>Unique Entity Num</li> </ul>                                 | ber (UEN)                                                                                                    |
| <ul> <li>Revised Financial Y</li> </ul>                               | ear End Date                                                                                                    |
| <ul> <li>Financial Year Period</li> </ul>                             | d                                                                                                    |
| Supporting document or                                                | the reason for the change is required if:                                                                                                    |
| • The revised FYE is r                                                | nore than 18 months from the financial year start date, or                                                                                                    |
| The change occurs                                                     | within 5 years from the end of the previously changed FYE.                                                                                                    |
| The change in FYE will b<br>requiring approval, proc                  | e updated immediately if Registrar's approval is not required. For changes<br>essing takes at least 14 working days.                                                                       |
| 2 Change of FYE                                                       | for foreign companies                                                                                                    |
| Unique Entity Num                                                     | ber (UEN)                                                                                                    |
| Revised Financial Y                                                   | ear End Date                                                                                                    |
| Ensure the revised FYE i<br>FYE will be updated imn                   | s not more than 24 months from the last financial year start date. The change in<br>rediately upon successful submission.                                                                  |
| Useful reminders                                                      | 0                                                                                                    |
| Check that you i                                                      | nave entered all information correctly before submitting your application.                                                                                                    |
|                                                                       |                                                                                                    |

**Step 6:** The company details including the financial year start and end dates will be displayed. Verify the local company details to ensure you are applying for change of FYE for the intended entity and provide the new financial year end date in the **"Revised financial year end date"** field.

**Important:** If the revised FYE is more than 18 months from the financial year start date, or is within 5 years from the end of the previously changed FYE, approval from the Registrar is required to change the FYE.

| Change of financial year                                                                                                    | r end date                                                                                                    |          |
|----------------------------------------------------------------------------------------------------|----------------------------------------------------------------------------------------------------|----------|
| Entity information                                                                                                    |                                                                                                    |          |
| Financial year end (FYE) is the end of a company's accounting period. It will determine when your corporate filings including annual returns and taxes are due every year.<br>More about FYE | Entity UEN<br>202500249E<br>Entity name<br>CUMULATIVE CONSULTING PTE. LTD.<br>Financial year start date<br>01 Jan 2025<br>Financial year end date<br>31 Dec 2025<br>Next annual general meeting due date<br>30 Jun 2026<br>Next annual return due date<br>31 Jul 2026<br>Revised financial year end date<br>30 Sep 2025 | <b>2</b> |

#### Step 7: Proceed to specify the applicable financial year period.

| Next<br>30 Ju | t annual general meeting due date<br>un 2026                         |   |
|---------------|----------------------------------------------------------------------|---|
| Next<br>31 Ju | t annual return due date<br>ul 2026                                  |   |
| Revis         | sed financial year end date                                          |   |
| Finar         | ncial year period       12 months         52 weeks accounting period | 8 |

**Step 8:** Complete the section if Registrar's approval is required for the revised FYE. Specify one or more reasons for the FYE change.

| The company is seeking approval from the Registrar to change the company's<br>FYE which:<br>Results in the financial year being more than 18 months<br>Is lodged less than 5 years after the last day of a financial year was<br>previously changed |
|----------------------------------------------------------------------------------------------------|
| Reasons for change of FYE                                                                                                    |
| <ul> <li>To coincide with the FYE of parent company/ related entities.</li> <li>Company is under judicial management or a scheme of arrangement</li> </ul>                                                                                          |
| Company has substantially changed its activities                                                                                                    |
| Company has been under gone restructuring / acquisition / merger.                                                                                                    |
| Others                                                                                                    |

If none of the options match your situation, select "Others" and provide the reason in the text field.

| FYE which:         Results in the financial year being more than 18 months         Is lodged less than 5 years after the last day of a financial year was previously changed         Reasons for change of FYE         To coincide with the FYE of parent company/ related entities.         Company is under judicial management or a scheme of arrangement.         Company has substantially changed its activities         Company has been under gone restructuring / acquisition / merger.         Others         Others reason         Enter other reasons           | The company is seeking approval from the Registrar to change the company                  |
|----------------------------------------------------------------------------------------------------|-------------------------------------------------------------------------------------------|
| <ul> <li>Results in the financial year being more than 18 months</li> <li>Is lodged less than 5 years after the last day of a financial year was previously changed</li> <li>Reasons for change of FYE</li> <li>To coincide with the FYE of parent company/ related entities.</li> <li>Company is under judicial management or a scheme of arrangement.</li> <li>Company has substantially changed its activities</li> <li>Company has been under gone restructuring / acquisition / merger.</li> <li>Others</li> <li>Others reason</li> <li>Enter other reasons</li> </ul> | FYE which:                                                                                |
| <ul> <li>Is lodged less than 5 years after the last day of a financial year was previously changed</li> <li>Reasons for change of FYE</li> <li>To coincide with the FYE of parent company/ related entities.</li> <li>Company is under judicial management or a scheme of arrangement.</li> <li>Company has substantially changed its activities</li> <li>Company has been under gone restructuring / acquisition / merger.</li> <li>Others</li> <li>Others reason</li> <li>Enter other reasons</li> </ul>                                                                  | Results in the financial year being more than 18 months                                   |
| Reasons for change of FYE         To coincide with the FYE of parent company/ related entities.         Company is under judicial management or a scheme of arrangement.         Company has substantially changed its activities         Company has been under gone restructuring / acquisition / merger.         Others         Others reason         Enter other reasons                                                                                                    | Is lodged less than 5 years after the last day of a financial year was previously changed |
| Company is under judicial management or a scheme of arrangement. Company has substantially changed its activities Company has been under gone restructuring / acquisition / merger. Others Others Enter other reasons                                                                                                    | Doctors for charge of EVE                                                                 |
| <ul> <li>To coincide with the FYE of parent company/ related entities.</li> <li>Company is under judicial management or a scheme of arrangement.</li> <li>Company has substantially changed its activities</li> <li>Company has been under gone restructuring / acquisition / merger.</li> <li>Others</li> <li>Others reason</li> <li>Enter other reasons</li> </ul>                                                                                                    |                                                                                           |
| <ul> <li>Company is under judicial management or a scheme of arrangement.</li> <li>Company has substantially changed its activities</li> <li>Company has been under gone restructuring / acquisition / merger.</li> <li>Others</li> <li>Others reason</li> <li>Enter other reasons</li> </ul>                                                                                                    | To coincide with the FYE of parent company/ related entities.                             |
| <ul> <li>Company has substantially changed its activities</li> <li>Company has been under gone restructuring / acquisition / merger.</li> <li>Others</li> <li>Others reason</li> <li>Enter other reasons</li> </ul>                                                                                                    | Company is under judicial management or a scheme of arrangement.                          |
| <ul> <li>Company has substantially changed its activities</li> <li>Company has been under gone restructuring / acquisition / merger.</li> <li>Others</li> <li>Others reason</li> <li>Enter other reasons</li> </ul>                                                                                                    |                                                                                           |
| <ul> <li>Company has been under gone restructuring / acquisition / merger.</li> <li>Others</li> <li>Others reason</li> <li>Enter other reasons</li> </ul>                                                                                                    | Company has substantially changed its activities                                          |
| Others Others reason Enter other reasons                                                                                                    | Company has been under gone restructuring / acquisition / merger.                         |
| Others reason<br>Enter other reasons                                                                                                    | Others                                                                                    |
| Enter other reasons                                                                                                    | Others reason                                                                             |
| Enter other reasons                                                                                                    |                                                                                           |
|                                                                                                    | Enter other reasons                                                                       |
|                                                                                                    |                                                                                           |

Step 8: Upload the supporting documents in PDF format.

**Important:** When uploading the supporting documents, ensure the file name includes only alphanumeric characters (letters A-Z, a-z and numbers 0-9). Do not include spaces, special characters (such as ., @, #, \$, %, &, \*), or foreign language characters in the filename.

| R | Reasons for change of FYE                                                                                                    |
|---|----------------------------------------------------------------------------------------------------|
|   | ✓ To coincide with the FYE of parent company/ related entities.                                                                                                    |
|   | Company is under judicial management or a scheme of arrangement.                                                                                                    |
|   | Company has substantially changed its activities                                                                                                    |
|   | Company has been under gone restructuring / acquisition / merger.                                                                                                    |
|   | Others                                                                                                    |
| A | Attach supporting documents                                                                                                    |
|   |                                                                                                    |
|   | <b>企</b>                                                                                                    |
|   | Drag and drop files here or browse files to upload                                                                                                    |
|   | Supported formats: PDF<br>Maximum file size: 5MB per file                                                                                                    |
|   | Embedded images and files will not be scanned for personal information.<br>Consider masking any sensitive personal information before uploading,<br>as it could be part of records accessible to the public. |
|   | You may upload up to 3 file(s)                                                                                                    |
|   |                                                                                                    |

**Step 9:** Tick the declaration box to acknowledge that the change in FYE complies with the relevant statutory requirements. Click **"Review and Confirm"**.

| Useful reminders ()                                                                                                    |
|----------------------------------------------------------------------------------------------------|
| The relevant period in section 198(6) within which a<br>company may change its financial year end is determined<br>as follows:                                                 |
| <ul> <li>A private company that is not a dormant relevant company (i)<br/>cannot change the FYE:</li> </ul>                                                                    |
| <ul> <li>If it is required to hold an AGM, after 6 months less 14 calend<br/>ar days have passed since the original FYE; (i)</li> </ul>                                        |
| <ul> <li>If it is not required to hold an AGM, after 5 months have passe<br/>d since the original FYE. (i)</li> </ul>                                                          |
| A dormant relevant company ① cannot change the FYE:                                                                                                    |
| <ul> <li>If it is a private company, after more than 7 months have pass<br/>ed since the original FYE; or (i)</li> </ul>                                                       |
| <ul> <li>If it is a public company, after more than 6 months have passe<br/>d since the original FYE. (i)</li> </ul>                                                           |
| <ul> <li>A public non-listed company cannot change the FYE after 6 month<br/>s less 14 calendar days have passed since the original FYE.</li> </ul>                            |
| <ul> <li>A public listed company cannot change the FYE after 4 months les<br/>s 14 calendar days have passed since the original FYE. (i)</li> </ul>                            |
| <ul> <li>The type of company referred to is the type of company<br/>during the financial year for which the FYE is intended to be<br/>changed.</li> </ul>                      |
| I, WILLOW RAISA MOORE declare that:                                                                                                    |
| <ol> <li>The notified change in the financial year end (FYE) is that of the<br/>current financial year or immediate previous financial year of<br/>the company; and</li> </ol> |
| 2 The relevant period in section 198(6) applicable to the<br>company for this change of FYE has not expired.                                                                   |
|                                                                                                    |

**Step 10:** Review all entered information carefully. Tick the declaration box to confirm the accuracy of the information and click **"Submit"**.

| Entity information                                                                                      |                                                                                                    |                                                                            |                                                                      |
|----------------------------------------------------------------------------------------------------|----------------------------------------------------------------------------------------------------|----------------------------------------------------------------------------|----------------------------------------------------------------------|
| Entity UEN<br>202500249E                                                                                | Entity name<br>CUMULATIVE CONSULTING PTE.<br>LTD.                                                                 | Financial year start date<br>01 Jan 2025                                   | Next annual general meeting du<br>date<br>30 Jun 2026                |
| Next annual return due date<br>31 Jul 2026                                                              |                                                                                                    |                                                                            |                                                                      |
| Change of FYE date                                                                                      |                                                                                                    |                                                                            |                                                                      |
| Financial year end date<br>31 Dec 2025                                                                  | Revised financial year end date<br>30 Sep 2025                                                                    | Financial year period<br>12 months                                         |                                                                      |
| <ul> <li>I, WILLOW RAISA MOORI</li> <li>The above information</li> <li>I am aware that I may</li> </ul> | declare that:<br>I submitted is true and correct to the best of<br>be liable to prosecution if I submit any false | of my knowledge and I am authoris<br>e or misleading information in this a | ed to file this application/transaction.<br>application/transaction. |
| ← Back                                                                                                  |                                                                                                    |                                                                            | Submit →                                                             |

Step 11: You will see a confirmation message upon successful submission of the transaction.

| Home > Update change of financial year end date                                |          |
|--------------------------------------------------------------------------------|----------|
| Update change of financial year end                                            |          |
| date                                                                           |          |
| CUMULATIVE CONSULTING PTE. LTD.<br>202500249E                                  |          |
| 1     2     3       Change of FYE     Review and confirm     Completion        |          |
|                                                                                |          |
|                                                                                |          |
| The transaction has been submitted successfully                                |          |
| To track your transaction status or view more details by clicking button below |          |
| Go to My Transaction                                                           | <b>(</b> |

For local companies, the change in FYE will be updated in Bizfile immediately if Registrar's approval is not required.

For changes requiring Registrar's approval, the application will be routed for processing and review. Upon approval, the new FYE date will be updated in Bizfile and a notification will be sent to your Bizfile Inbox.

| Home > Inbox                                                                                                    |
|----------------------------------------------------------------------------------------------------|
| Inbox                                                                                                    |
|                                                                                                    |
| <ul> <li>← All messages</li> <li>Change of Financial Year End (FYE) successfully submitted</li> <li>25 Mar 2025 - 6:10 PM</li> </ul>                                                                                                    |
| Dear Sir/Madam,<br>• Entity name: CUMULATIVE CONSULTING PTE.LTD.<br>• UEN: 202500249E<br>• Transaction Name: Change of Financial Year End (FYE)<br>• Transaction No: T250007826<br>The application for the Change of Financial Year End (FYE) has been approved.<br>• The revised FYE date is 30 Sep 2025.<br>• The next AGM due date is 30 Jun 2026<br>• The next AGM due date is 31 Jul 2026<br>Accounting and Corporate Regulatory Authority (ACRA) |

## Step-by-step instructions to update change of FYE for foreign companies

Step 1: Click "Login" on the Bizfile homepage.

|   | A Singapore Government Agency Website How to identify ~                                                                                           |                               |
|---|----------------------------------------------------------------------------------------------------|-------------------------------|
| t | A Login Resource the best place for business                                                                                                    |                               |
|   | Register 👻 Manage 👻 Annual filing 👻 Deregister 👻 Others 👻   Buy information 👻   Subscribe APIs 👻                                                  |                               |
|   | Welcome to Bizfile<br>Your one-stop digital service portal for business registration,<br>filing and information                                   |                               |
|   | Search for business information           Entity         Industry         People         Reserved name                                            |                               |
|   | Q. Enter entity name or UEN to begin search         This site is protected by reCAPTCHA and the Google Privacy Policy and Terms of Service apply. | Click here to x chat with me. |
|   | Popular                                                                                                    | •                             |

### Step 2: Select "Business User" to login via Corppass.

| 🎾 A S           | Singapore Government Agency Website How to identify ~                                                                                                    |                                |
|-----------------|----------------------------------------------------------------------------------------------------|--------------------------------|
| bizfil          | e Making Singapore the best place for business                                                                                                    | -J Login 및 Q                   |
|                 | Register 👻 Manage 👻 Annual filing 👻 Deregister 👻 Others 👻 🛛 Buy information                                                                                                | ✓ Subscribe APIs               |
| <b>V</b><br>You | Velcome t <sub>Login</sub> ×                                                                                                    |                                |
| fili            | ng and information Business User Login with UEN, Corppass to transact on behalf of a business entity.                                                                      |                                |
| E               | Search for busin         Individual User         Entity       Industry         Pe       Login with Singpass to transact as an individual without a registered         UEN. |                                |
|                 | Q. Enter entity name or UEN to begin search This site is protected by reCAPTCHA and the Google Privacy Policy and Terms of Service apply.                                  | Click here to<br>chat with me. |
| <b></b>         | Popular                                                                                                    | •                              |

**Step 3**: Check that you are on the correct entity dashboard. The entity name will be displayed on the top menu bar and the dashboard.

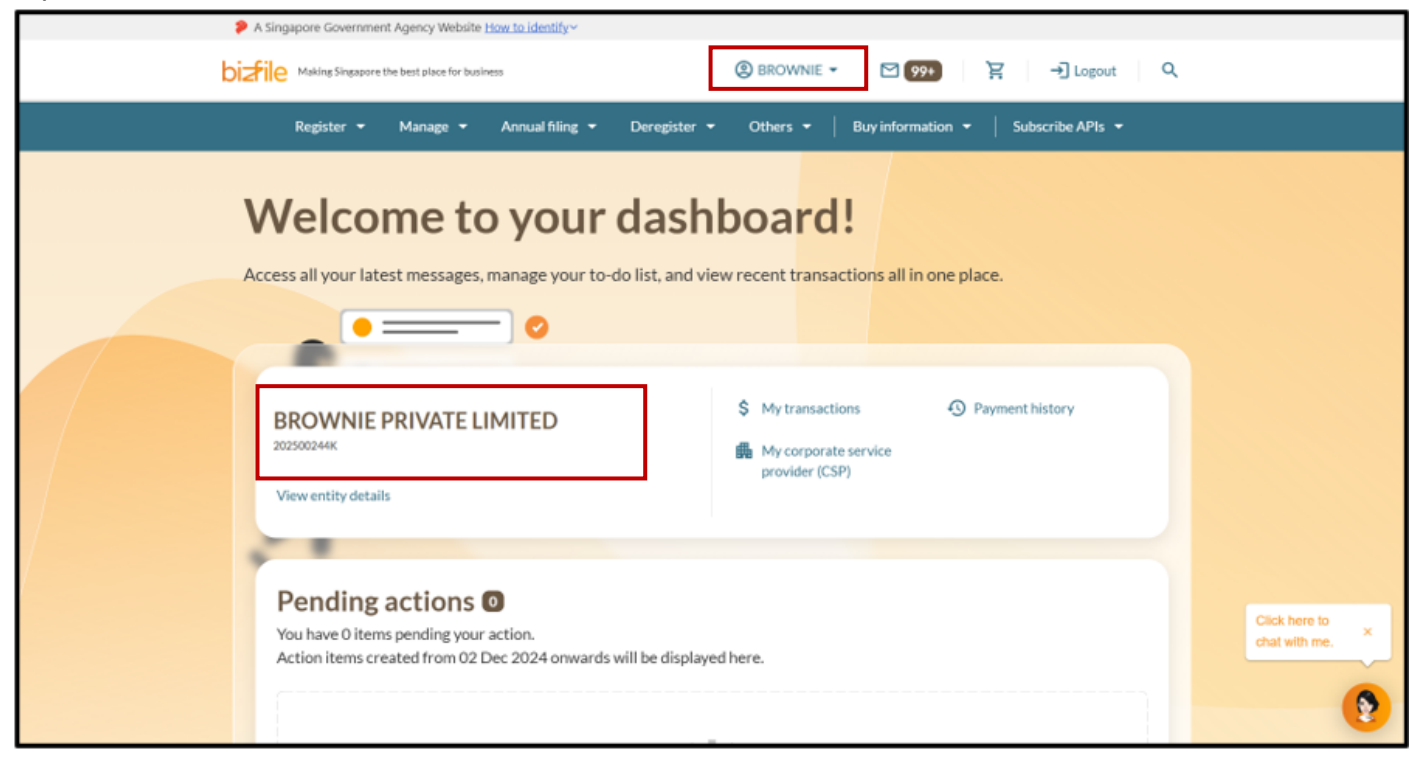

Step 4: From the mega menu, click the **"Foreign Company"** tab and **select "Update change of** financial year end date".

| A Singapore Government Agency Web                  | osite <u>How to identify</u> ~                         |                                          |
|----------------------------------------------------|--------------------------------------------------------|------------------------------------------|
| <b>Dizfile</b> Making Singapore the best place for | business                                               | →] Login 译 Q                             |
| Register 👻 Manage                                  | ▲ Annual filing ▼ Deregister ▼ Others ▼                | Buy information 👻   Subscribe APIs 👻     |
| Manage<br>Access eServices to manage and up        | date entity details and professional information       |                                          |
| Local company                                      | Foreign company                                        |                                          |
| Foreign company                                    | eServices to manage and update details of foreign comp | bany                                     |
| Sole<br>proprietorship/partnership                 | Update information                                     | 😤 Update position holder information     |
| Limited liability partnership                      | Appoint/Withdraw position holder                       | Update change of financial year end date |
| Limited partnership                                | E Update Register of Registrable Controller            | File Notice of Error                     |
| Public accounting firm                             | K File Order of Court                                  |                                          |
| Corporate service provider                         |                                                        |                                          |

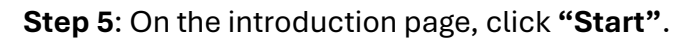

| Introduction                                                                                                    |
|----------------------------------------------------------------------------------------------------|
| Introduction                                                                                                    |
| This eService allows you to notify the Registrar or seek approval for changing the financial<br>year end (FYE) for a local or foreign company                                                                                                    |
| Companies may only change the FYE for the current or immediate previous financial year.<br>Changes are not permitted if the statutory deadlines for holding annual general meeting,<br>filing annual return or sending financial statements have passed. |
| Time to complete 5 minutes                                                                                                    |
| Approval time Immediate or at least 14 working days, depending on the application type                                                                                                    |
| \$ Fee \$0                                                                                                    |
| Before you start                                                                                                    |
| You will need to prepare the following information:                                                                                                    |
| Change of FYE for local companies                                                                                                    |
| Unique Entity Number (UEN)                                                                                                    |
| Revised Financial Year End Date                                                                                                    |
| Financiai Year Heriod                                                                                                    |
| Supporting document on the reason for the change is required if:                                                                                                    |
| The revised FYE is more than 18 months from the financial year start date, or                                                                                                    |
| <ul> <li>The change occurs within 5 years from the end of the previously changed FYE.</li> </ul>                                                                                                    |
| The change in FYE will be updated immediately if Registrar's approval is not required. For changes<br>requiring approval, processing takes at least 14 working days.                                                                                     |
| Change of FYE for foreign companies                                                                                                    |
| Unique Entity Number (UEN)                                                                                                    |
| Revised Financial Year End Date                                                                                                    |
| Ensure the revised FYE is not more than 24 months from the last financial year start date. The change in<br>FYE will be updated immediately upon successful submission.                                                                                  |
| Useful reminders 0                                                                                                    |
| <ul> <li>Check that you have entered all information correctly before submitting your application.</li> </ul>                                                                                                    |

**Step 6:** The foreign company details including the financial year start and end dates will be displayed. Verify the company details to ensure you are applying for change of FYE for the correct entity. Under "**Revised financial year end date**", enter the new FYE date.

**Important**: Ensure the revised FYE is not more than 24 months from the last financial year start date.

| Entity information                                                                          |                                      |   |  |
|---------------------------------------------------------------------------------------------|--------------------------------------|---|--|
| Financial year end (FYE) is the end of a                                                    | Entity UEN                           |   |  |
| company's accounting period. It will determine when your corporate filings including annual | T25FC0017H                           |   |  |
| returns and taxes are due every year.                                                       | Entity name                          |   |  |
| More about FYE 🔀                                                                            | WATERWORKS                           |   |  |
|                                                                                             | Next annual general meeting due date |   |  |
|                                                                                             | Registration date                    |   |  |
|                                                                                             | 03 Mar 2025                          |   |  |
|                                                                                             | Current financial year start date    |   |  |
|                                                                                             | 04 Mar 2025                          |   |  |
|                                                                                             | Current financial year end date      |   |  |
|                                                                                             | 03 Mar 2026                          |   |  |
|                                                                                             | New financial year will end on       |   |  |
|                                                                                             |                                      | Ħ |  |

**Step 7:** Specify the applicable financial year period. Click **"Review and confirm"** to proceed.

|       | Current financial year star | t date                     |                               |  |
|-------|-----------------------------|----------------------------|-------------------------------|--|
|       | 04 Mar 2025                 |                            |                               |  |
|       | Current financial year end  | date                       |                               |  |
|       | 03 Mar 2026                 |                            |                               |  |
|       | New financial year will end | lon                        |                               |  |
|       |                             |                            |                               |  |
|       | 31 Dec 2025                 |                            | J                             |  |
|       | Financial year period       |                            | 1                             |  |
|       |                             |                            |                               |  |
|       | 12 months                   | 52 weeks accounting period | J                             |  |
|       |                             |                            | -                             |  |
|       |                             |                            |                               |  |
|       |                             |                            |                               |  |
| ( + в | ack                         | Save draft Revi            | iew and confirm $\rightarrow$ |  |
|       |                             |                            |                               |  |

**Step 8:** Review all entered information carefully. Tick the declaration box to confirm the accuracy of the information and click **"Submit"**.

| Entity information                                                                                         |                                                                                                    |                                                                                       |                                                              |
|----------------------------------------------------------------------------------------------------|----------------------------------------------------------------------------------------------------|---------------------------------------------------------------------------------------|--------------------------------------------------------------|
| Entity UEN<br>T25FC0017H                                                                                   | Entity name<br>WATERWORKS SINGAPORE<br>BRANCH                                                            | Next annual general meeting due<br>date                                               | Registration date<br>03 Mar 2025                             |
| Current financial year start date<br>04 Mar 2025                                                           |                                                                                                    |                                                                                       |                                                              |
| Change of FYE date                                                                                         |                                                                                                    |                                                                                       |                                                              |
| Financial year end date<br>03 Mar 2026                                                                     | Revised financial year end date 31 Dec 2025                                                              | Financial year period<br>12 months                                                    |                                                              |
| <ul> <li>I, WILLOW RAISA MOORE</li> <li>The above information</li> <li>I am aware that I may be</li> </ul> | declare that:<br>submitted is true and correct to the bes<br>e liable to prosecution if I submit any fal | t of my knowledge and I am authorised t<br>se or misleading information in this appli | o file this application/transaction.<br>ication/transaction. |
|                                                                                                    |                                                                                                    |                                                                                       |                                                              |
| ← Back                                                                                                    |                                                                                                    |                                                                                       | Submit →                                                     |

**Step 9**: You will see a confirmation message upon successful submission of the transaction.

If the revised FYE is not more than 24 months from the last financial year start date, the change in FYE application will be updated in Bizfile immediately upon successful submission.

| Cha        | inge of FYE                   | Review and confirm                                | Completion          |
|------------|-------------------------------|---------------------------------------------------|---------------------|
|            |                               |                                                   |                     |
|            |                               |                                                   |                     |
|            |                               |                                                   |                     |
|            |                               |                                                   |                     |
|            | The transaction ha            | s been submitted successf                         | ully                |
|            | To track your transaction sta | tus or view more details by clicking button below | v                   |
|            |                               | Go to My Transaction                              |                     |
|            | Τ                             | ransaction details                                |                     |
| UEN        | Transaction ID                | Transaction name E                                | Date and time       |
| T25FC0017H | T250006473                    | Update change of financial year end 1<br>date     | 0 Mar 2025 11:35 AM |
|            |                               |                                                   |                     |

**Step 10:** A notification confirming the successful submission and approval of the change in FYE application will be sent to your Bizfile Inbox.

| Inhov                                                                           |  |
|---------------------------------------------------------------------------------|--|
| IIIbox                                                                          |  |
|                                                                                 |  |
|                                                                                 |  |
| ← All messages                                                                  |  |
| Change of Financial Year End (FYE) successfully submitted                       |  |
| 10 Mar 2025 · 11:35 AM                                                          |  |
|                                                                                 |  |
| Dear Sir/Madam,                                                                 |  |
| Entity name: WATERWORKS Singapore Branch                                        |  |
| Entity UEN: T25FC0017H     Transaction name: Change of Financial Year End (FYE) |  |
| Transaction number: T250006473                                                  |  |
| The application for the Change of Financial Year End (FYE) has been approved.   |  |
| The revised FYE date is 31 Dec 2025.                                            |  |
|                                                                                 |  |
| Accounting and Corporate Regulatory Authority (ACRA)                            |  |
|                                                                                 |  |

Updated as of 14 Apr 2025